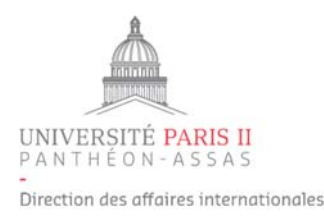

# Candidature à un programme d'échange **Tutoriel**

La procédure de candidature 2022-2023 pour les programmes d'échange est **entièrement dématérialisée**. Voici les différentes étapes à suivre pour remplir votre candidature.

# 1. Remplir le formulaire de candidature sur Mobility Online

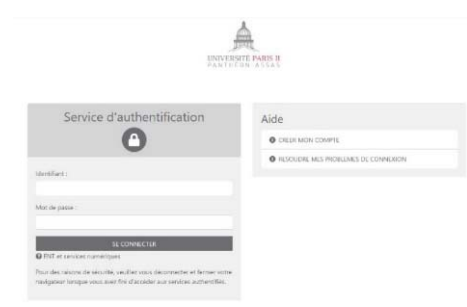

À partir du 16 décembre 2021, vous accédez aux candidatures en ligne sur la page : <u>www.u-paris2.fr</u> rubriques *international/Partir étudier à l'étranger en programmes d'échange/Candidature et procédure de sélection* 

2 formulaires sont disponibles :

Formulaire pour la candidature au programme Oxford/UCL Formulaire pour la candidature à un autre programme d'échange

En cliquant sur le lien prévu, vous vous identifiez via l'ENT pour accéder au formulaire de candidature.

Seuls les étudiants régulièrement inscrits à l'université et possédant une adresse email de Paris II pourront s'enregistrer et déposer une candidature.

Dans cette première étape, vous remplissez un formulaire constitué de la façon suivante :

- Données sur le candidat
- Données sur les études en cours
- Données sur le séjour prévu (choix de destination à faire)
- Langues
- Résultats universitaires

Veillez à remplir correctement ce ou ces formulaires car vous n'aurez pas la possibilité de le(s) modifier une fois validé(s).

#### a. Choix des destinations (hors programme Oxford/UCL)

Pour faire votre choix de destination, il est indispensable de consulter le dernier tableau des destinations mis à jour sur <u>la page dédiée</u>. Vous connaitrez ainsi les universités disponibles en fonction de votre discipline, niveau d'études et niveau de langue. La ou les périodes du séjour (premier semestre, second semestre, année universitaire) sont également précisées dans le tableau des destinations. Veuillez vous y référer pour compléter le formulaire.

<u>Pour rappel :</u> veuillez être attentif aux destinations à placer obligatoirement en choix 1 (cf. tableau des destinations).

|                                         |                                                    | _ |
|-----------------------------------------|----------------------------------------------------|---|
| Année d'étude au moment du départ       | <merci de="" faire="" sélection="" une=""></merci> | • |
| Pays institutions partenaires - choix 1 | <merci de="" faire="" sélection="" une=""></merci> |   |
| Institution d'accueil 1                 | <merci de="" faire="" sélection="" une=""></merci> | • |
| Période du séjour 1                     | < Aucune sélection>                                | * |
| Pays institution partenaire - choix 2   | < Aucune sélection>                                |   |
| Institution d'accueil 2                 | < Aucune sélection>                                |   |
| Période du séiour 2                     | < Aucune sélection>                                | - |

Vous pouvez faire jusqu'à **deux choix d'université** par ordre de préférence (choix 1 et choix 2). Pour cela, veuillez sélectionner le pays, l'institution d'accueil et la période du séjour.

# b. Programme d'échange Oxford/UCL :

Les étudiants en droit éligibles peuvent remplir le formulaire de candidature à un programme d'échange et/ou le formulaire de candidature à Oxford/UCL. S'ils optent pour les deux programmes (échange et Oxford/UCL), ils devront remplir les deux formulaires et choisir UNE SEULE DESTINATION dans le formulaire Programme d'échange.

Exemple : Formulaire Programme d'échange

Choix 1 : Queen Mary Choix 2 : **aucun** Formulaire Oxford/UCL Choix 1 : Oxford Choix 2 : UCL

Pour rappel :

Le programme Oxford/UCL sera toujours considéré comme un choix 1 et aura la priorité sur les autres programmes d'échange. Il n'est donc pas compatible avec une autre destination à mettre en choix 1 comme l'Australie par exemple.

#### c. La validation du formulaire

Une fois le formulaire validé, vous recevez un courriel de confirmation à l'adresse email de Paris 2 vous invitant à vous connecter à votre espace personnel de candidature et à finaliser votre dossier de candidature.

## 2. Compléter les données personnelles

Ne pas tenir compte de cet affichage. Visualisation de l'espace personnel de candidature Cursus actue Pays institutions partenaires - choix 1 Prénom Institution d'accueil 1 Date de naissance Pays de l'institution d'origine Institution d'origine PARIS002 - UNIVERSITÉ PARIS II PANTHÉON-ASSAS Candidature en ligne 13.12.2021 Courriel de confirmation: la candidature en ligne a bien été 13.12.2021 Saisi automatiquement enregistrée 13.12.2021 Enregistrement en ligne Données personnelles complétées Photo d'identité téléchargé CV téléchargé Relevé de notes téléchargé Destination 1 Destination 1 Lettre de motivation téléchargée Choix 2: Attestation(s) des connaissances linguistiques idiéchargée(s) - 1 seul PDF Destination 2 DESTINATION 2 Candidature finalisée

Une fois connecté à votre espace personnel de candidature, il vous est demandé de compléter vos données personnelles.

Les étudiants en droit qui ont candidaté au programme Oxford/UCL et à un autre programme d'échange ont deux espaces de candidature distincts. **Ils devront compléter les deux procédures en parallèle.** 

## 3. Télécharger les documents requis

Dans votre/vos espace(s) de candidature, veuillez télécharger les documents suivants selon le format requis :

- **Une photo d'identité** (format JPEG)
- **Un CV** en français (format PDF)
- Les relevés de notes de chaque année d'études supérieures y compris les redoublements. Attention, seuls les relevés disposant d'un en-tête et d'un cachet de l'établissement sont acceptés comme pièces justificatives. Vous pouvez vous les procurer auprès de votre service de scolarité. (format PDF)
- Une lettre de motivation en français pour chaque destination (format PDF)
- Le(s) justificatif(s) de langue requis (format PDF)

Pour valider la candidature, il est nécessaire de suivre le lien **Confirmer la finalisation de la candidature**, de cocher la case et de sauvegarder.

| Veuillez confirmer que vous avez téléchargé tous les documents obligatoires.                                                                                               |  |  |  |
|----------------------------------------------------------------------------------------------------|--|--|--|
|                                                                                                    |  |  |  |
| Je confirme avoir rempli et téléchargé tous les<br>documents nécessaires à mon dossier de candidature.<br>En cochant cette case, je soumets mon dossier de<br>candidature. |  |  |  |
| Retour au flux de travail de l'application Sauvegarder                                                                                                    |  |  |  |

La candidature finalisée apparait dans l'espace personnel du candidat de la façon suivante :

# Avant la mobilité

#### Candidature finalisée

Attention, aucun courriel supplémentaire n'est envoyé pour confirmer la finalisation du dossier.

Votre dossier est ensuite vérifié par les coordinatrices du pôle mobilité et soumis à l'enseignant responsable de l'échange.